## Anmeldung für Elternsprechtag

Mit dem Benutzernamen des/r Schülers/in in WebUntis einsteigen (am Computer).

- <u>https://webuntis.com/</u>
- Als Schule eintragen: Borg Nonntal
- Melden Sie sich mit den Logindaten Ihres Kindes an.

Auf der Startseite erscheint folgende Ansicht – auf den Sprechtag klicken.

| 1 Info                                    |                         |
|-------------------------------------------|-------------------------|
| O Letzte Anmeldung:18.11.2020 10:32       |                         |
| Neue Nachricht 🛞                          |                         |
| Sprechtag Online Hier können Sie sich bis | zum Sprechtag anmelden. |

Zum eingeloggten User erscheinen in der linken Spalte die betroffenen Lehrer/innen und rechts der Zeitrahmen (Termin wählen). Beim gewünschten Lehrer auf die gewünschte Zeit klicken. Bsp.:

| 2 Te  | rmine wä | hlen |      |      |      | D    | 38   | } |
|-------|----------|------|------|------|------|------|------|---|
|       | BAUE     | BERN | FRIE | HERB | HOFM | KAIN | KLET |   |
| 14:00 |          |      |      |      |      |      |      | ^ |
| 14:07 |          |      |      |      |      |      |      |   |
| 14:14 |          |      | ~    |      |      |      |      |   |
| 14:21 |          |      |      |      |      |      |      |   |
| 14:28 |          |      |      |      |      |      |      |   |
| 14-25 |          |      |      |      |      |      |      |   |

Einladungen erkennen Sie an dem orangen Dreieck und dem schwarzen Hinweiszeichen. Zusätzlich ist diese Lehrperson orange hinterlegt.

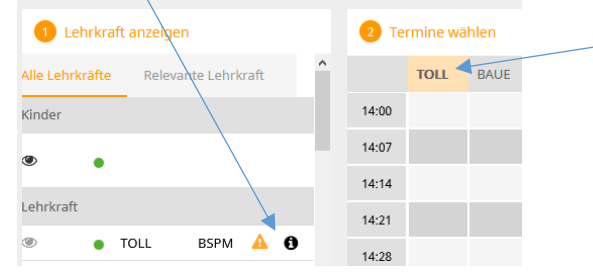

## Hinweis:

- Durch nochmaliges Anklicken (eines grünen Feldes mit Häkchen) wird ggf. ein Termin wieder gelöscht.
- Bereits belegte Zeiten können nicht mehr angeklickt/gebucht werden.

Terminübersicht ausdrucken – Bei "Meine Termine" auf das pdf Symbol klicken.

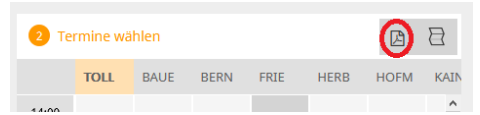

Wenn man alle Termine eingetragen hat, links unten auf den orangen Button Fertig klicken.